## Registracija i prijava na Transkribus platformi

Registraciju započnite na slijedećoj adresi: https://www.transkribus.org/

Klikom na navedenu adresu otvara se naslovna stranica Transkribusa na kojoj je potrebno odabrati opciju "**Try for free**".

| 🇯 Transkribus                                                                                                   | Platform & Features                                                                                        | Solutions    | Resources | The co-op     | Plans & pricing New                                                                                                    | Open app          | Try free | EN |
|----------------------------------------------------------------------------------------------------|----------------------------------------------------------------------------------------------------|--------------|-----------|---------------|----------------------------------------------------------------------------------------------------|-------------------|----------|----|
|                                                                                                    |                                                                                                    |              |           |               |                                                                                                    |                   |          |    |
|                                                                                                    |                                                                                                    |              |           |               |                                                                                                    |                   |          |    |
| Unlock the<br>Transkribu                                                                                        | e past with<br>us                                                                                          |              |           | Tra<br>Marine | nskribus                                                                                                    |                   |          |    |
| Transkribus enables you<br>text easily, edit seamless<br>and even train your cust<br>interpreting historical do | to automatically recogr<br>ly, collaborate effortles:<br>om AI for digitizing and<br>ocuments of any form. | nise<br>sly, |           |               | <ul> <li>The state of the state of the s</li></ul>                                                                                                    | 0 · · ·<br>0<br>0 |          |    |
| See features                                                                                                    | Try for free                                                                                               |              |           |               | and the same and a set of the same of the same<br>the same of the same of the same<br>the same of the same of the same<br>same of the same<br>the same<br>same of the same<br>same of the same of the same<br>same of the same of the same of the same of the same of the same of the same of the same of the same of the same of the same of the same of the same of the same of the same of the same of the same of the same of the same of the same of the same of the same of the same of the same of the |                   |          |    |

Odabirom opcije "Try for free" otvara se prozor u kojem je potrebno upisati podatke za registraciju.

|                   | Register                              |    |  |
|-------------------|---------------------------------------|----|--|
| First name        |                                       |    |  |
| Last name         |                                       |    |  |
| Email             |                                       |    |  |
| Password          |                                       |    |  |
| Confirm pressured |                                       |    |  |
| Commpassword      |                                       |    |  |
| Yes, I wo         | Int to receive the READ COOP newslett | er |  |
|                   | l'm not a robot                       |    |  |
|                   | Privacy - Terms                       |    |  |
| « Back to Login   |                                       |    |  |
|                   | Register                              |    |  |

Nakon ispunjavanja svih traženih podataka potrebno je provjeriti e-mail preko kojeg se potvrđuje račun za registraciju. Nakon verifikacije e-mail adrese pokušajte se prijaviti sa podacima koje ste unijeli pri registraciji.

## KAKO POČETI TRANSLITERIRATI GLAGOLJSKE TEKSTOVE?

Kako bi transliterirali rukopise sa projekta *"Čitamo glagoljske tekstove zajedno!"* potrebno je, **poslati Vašu e-mail adresu**, s kojom ste se registrirali u Transkribus, na sljedeći e-mail: <u>cig@unizd.hr</u>

**NAPOMENA:** Svi koji su sudjelovali u prethodnoj kampanji već su uključeni u novu zbirku za transliteraciju.

U zbirku ćete biti dodani s uz pomoć e-maila kojim ste se registrirali u alat, a u korisničkom sučelju, u sekciji "Zbirke", prikazati će Vam se zbirka "Čitajmo glagoljske tekstove zajedno!".

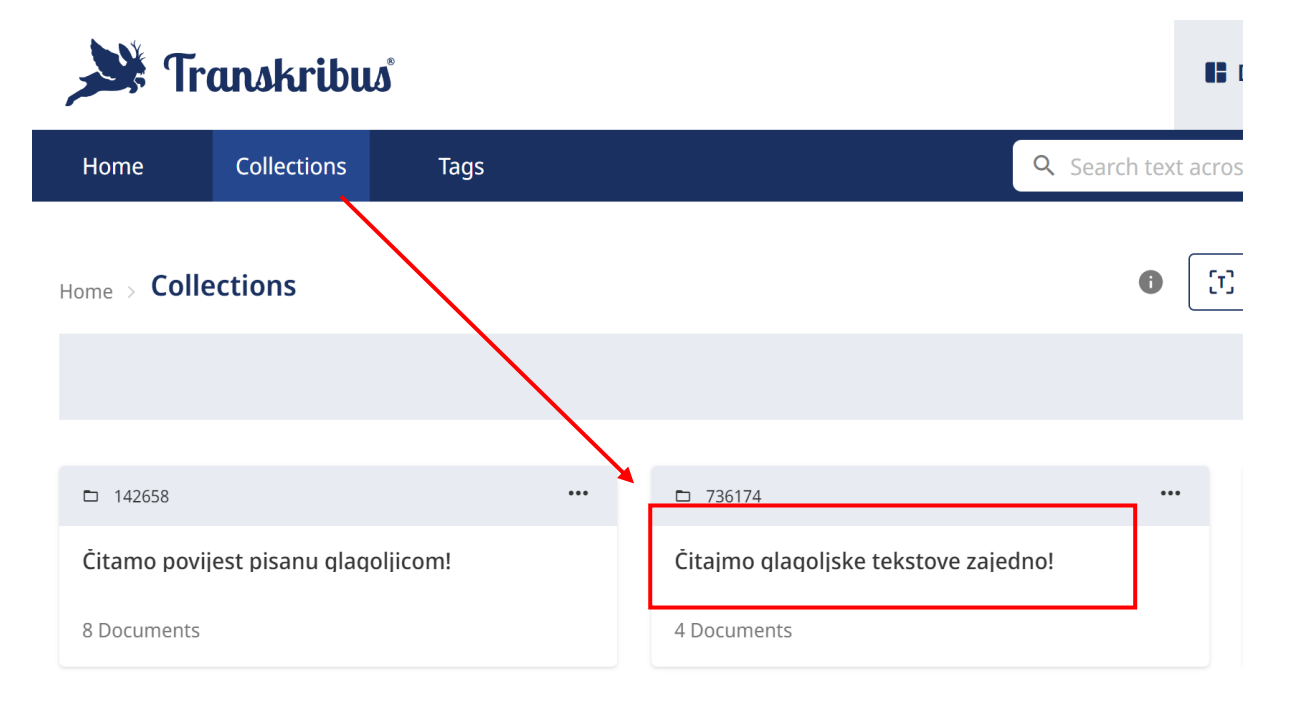

Odabirom navedene zbirke, otvara se sučelje sa rukopisima dostupnim za transliteraciju.

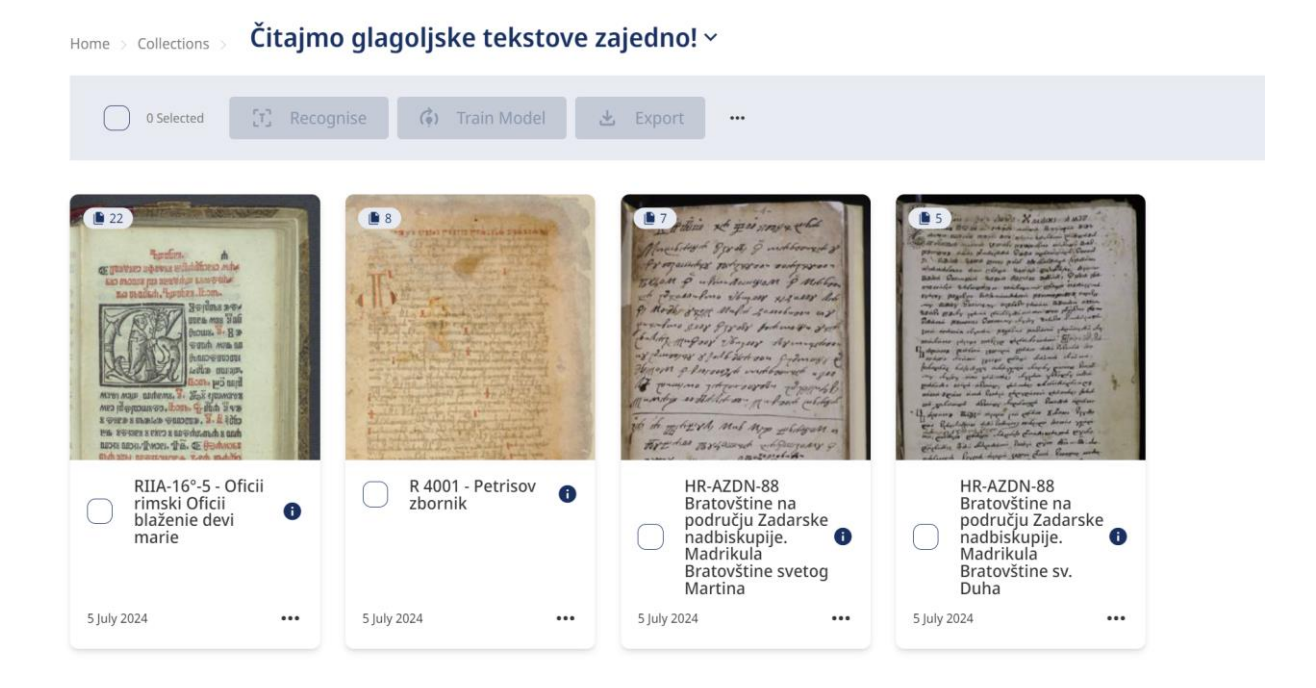

Klikom na jedan od dostupnih rukopisa, otvaraju se stranice dostupne za transliteraciju, a klikom na jednu od njih otvara se sučelje za pregled i transliteraciju teksta.

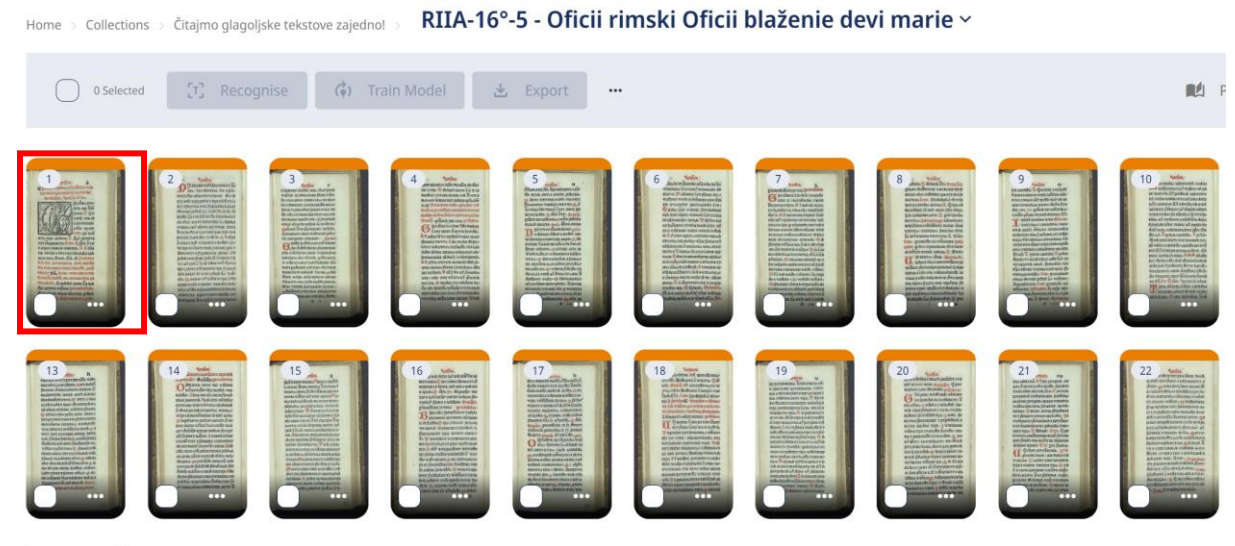

Pages per page 48 🐱

U sučelju za pregled teksta može se odabrati nekoliko opcija prikaza stranice. U donjem desnom kutu moguće je, klikom na opciju "Column View" ili "Row View", promijeniti prikaz koji omogućava pregled stranice rukopisa, transliteriranog teksta ili kombinaciju oboje.

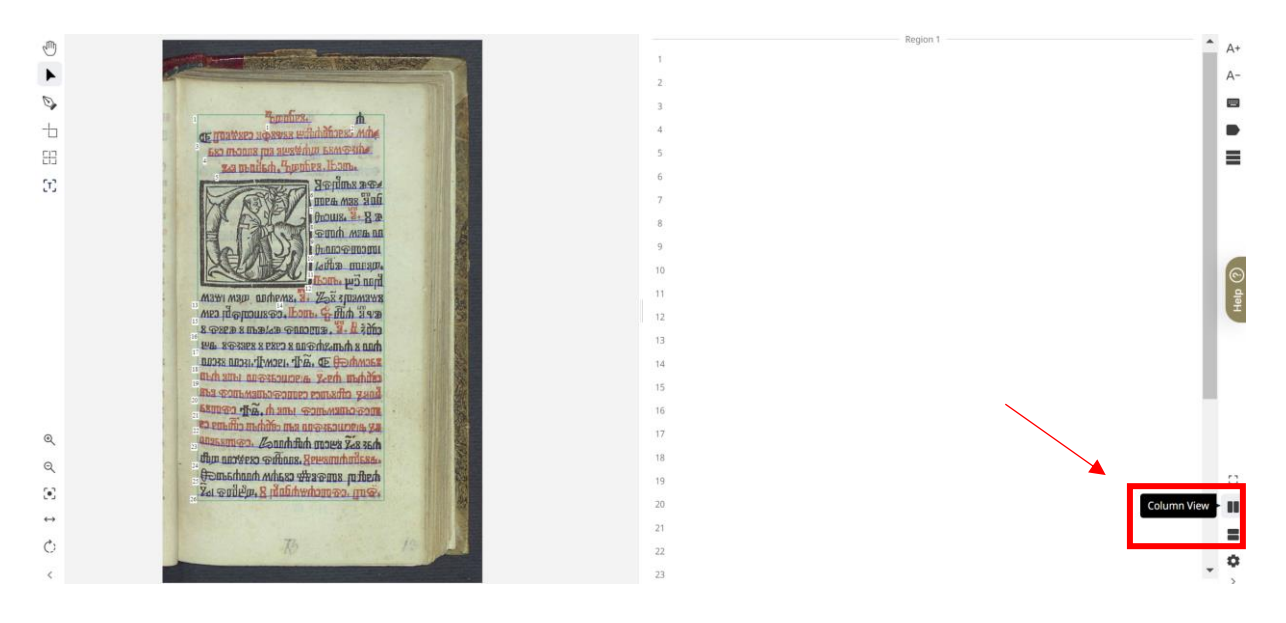

U Transkribus alatu transliterira se redak po redak. Klikom na određeni prazni redak (npr. redak 11) on postaje označen žutom bojom (na digitaliziranoj stranici rukopisa) kako bi bilo jednostavnije pratiti koji dio stranice se trenutno transliterira.

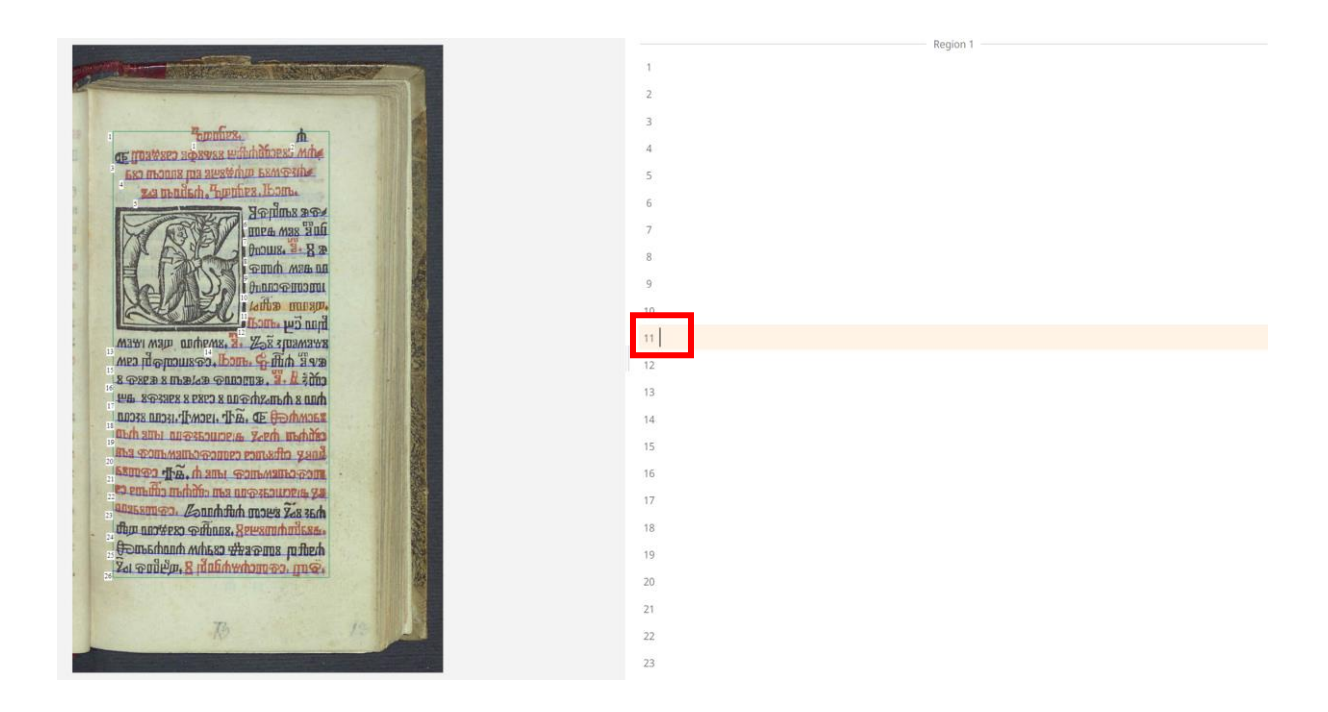

Kad je transliteracija na određenoj stranici završena, klikom na opciju "Save" sprema se transliterirani tekst.

| •          | Back | Save | 0 unsaved changes | RIIA-16°-5 - Oficii rimski Oficii blaženie devi marie -                                                                                                    | <b>#5</b> ( 5 | 22 > |          |
|------------|------|------|-------------------|----------------------------------------------------------------------------------------------------|---------------|------|----------|
| 1          |      |      | ×                 |                                                                                                    |               |      | Region 1 |
| •          |      |      |                   | 1                                                                                                    |               |      |          |
| Ø          |      |      |                   | 2                                                                                                    |               |      |          |
| 1          |      |      |                   | 3                                                                                                    |               |      |          |
|            |      |      |                   | 4                                                                                                    |               |      |          |
| 88         |      |      |                   | 5                                                                                                    |               |      |          |
| [T]        |      |      |                   | The new Construction of the Construction of the Construction of th    |               |      |          |
|            |      |      |                   | 1955 m 2 very time types a very a second and the second and the se    |               |      |          |
|            |      |      |                   | ini unit i conta a face and that<br>ini conta a supply a material of the supply of the supply of the supple of the supple of the su |               |      |          |
|            |      |      |                   | anova durba, op finde Texa, dem 5.<br>wije on sontrende a wije miliens                                                                                                    |               |      |          |
|            |      |      |                   | Visanah mazaya, man dibas masaa<br>Direch semanahamu masa                                                                                                    |               |      |          |
|            |      |      |                   | J                                                                                                    |               |      |          |
|            |      |      |                   | menuna Maszadom zahira du duz uh<br>ที่เอามา แต่ผู้และหน่⊥ มา สะเร็มของ และช่อ สะเ                                                                                                    |               |      |          |
|            |      |      |                   | Sector of the sector of the se    |               |      |          |
|            |      |      |                   | uo noviden suos noteva si codo el<br>Rozeffa suo genera juliuita co                                                                                                    |               |      |          |
|            |      |      |                   | that who is a brief a second of a brief a second of a brief and a brief of the second of a brief and a brief of the second of a brief of the second of a brief of the second of the second of the seco    |               |      |          |
|            |      |      |                   | 16                                                                                                    |               |      |          |
| Q          |      |      |                   | ара шина накустина уда с сучи да дан.<br>Базарар зипрайании зуда со Мун. да 17                                                                                                    |               |      |          |
| Q          |      |      |                   | 18                                                                                                    |               |      |          |
| (•)        |      |      |                   | 19                                                                                                    |               |      |          |
| ↔          |      |      |                   | 20                                                                                                    |               |      |          |
| <i>A</i> . |      |      |                   | 21                                                                                                    |               |      |          |
| O          |      |      |                   | 22                                                                                                    |               |      |          |
| <          |      |      |                   |                                                                                                    |               |      |          |